Microsoft PowerPoint...
 TESTI, IPERTESTI, FINESTRE – a cura di Valerio Pedrelli
 <u>http://www.scuolidea.it/didattika/index.asp</u> didattika@libero.it

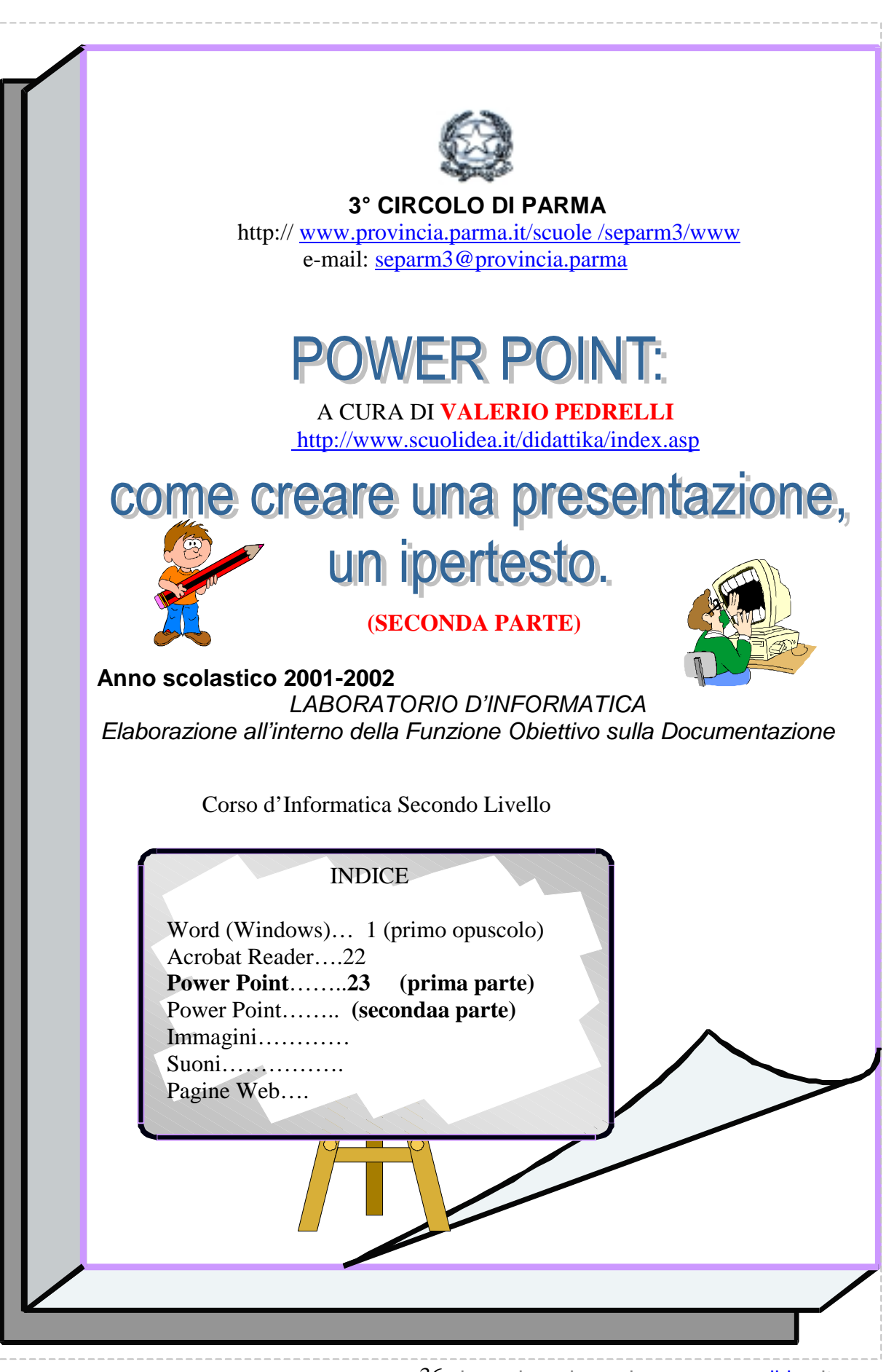

36 le puoi scaricare da...www. scuolidea.it

Microsoft PowerPoint... TESTI, IPERTESTI, FINESTRE – a cura di Valerio Pedrelli <u>http://www.scuolidea.it/didattika/index.asp</u> didattika@libero.it

## L - I COLLEGAMENTI

E' la parte dell'ipertesto che maggiormente stimola il ragionamento e la creazione di vere e proprie mappe di percorso. Infatti la progettazione della struttura si presta ad attività di logico matematica.

#### a - Tipi di pulsanti

I collegamenti consentono il passaggio da una diapo all'altra in modo lineare (1-2-3, ecc.), in modo reticolare (dall'indice all'argomento, da una parola calda alla diapo di

sviluppo della parola stessa), in modo specifico (aprire un filmato, un suono).

Per creare un pulsante: barra di disegno – forme – pulsanti – ciccare il tipo

|                                       | <mark>f</mark> ∎] P <u>u</u> lsanti di azione → | â | <u>ş</u> ( | Ð        |
|---------------------------------------|-------------------------------------------------|---|------------|----------|
| Disegno - <table-cell> 🌀</table-cell> | Forme 🔹 🔪 🎽 🖸 C                                 |   |            | <u>≥</u> |
| Diapositiva 1 di 1                    |                                                 |   | <u> </u>   | ᆁ        |

desiderato (vedi immagine) – trascinare sulla diapo per la grandezza necessaria (piccoli sono maggiormente estetici).

I simboli che li contrassegnano conducono all'intuizione della funzione specifica: avanti, indietro, home page, inserisci sonoro, ecc). Il primo pulsante, senza simbolo, si presta per le **parole calde** (ne parleremo più avanti). Una volta trascinato il pulsante sulla diapo (consigliabile in basso), si aprirà la finestra sottostante nella quale confermare con OK il collegamento proposto automaticamente (esempio per il pulsante avanti proporrà "collegamento a diapo successiva). Qualora s'intendesse cambiare destinazione (esempio per tornale all'indice, occorrerà

| Impostazioni azione<br>Clic del mouse Passaggio del mouse<br>Azione eseguita al Clic del mouse<br>© vessuna<br>© Effettua collegamento a: | cliccare "effettua<br>collegamento a"<br>Dal menu a tendina che si<br>aprirà, scegliere il percorso<br>corrispondente, oppure<br>"diapositiva) |
|----------------------------------------------------------------------------------------------------|----------------------------------------------------------------------------------------------------|
| Diapositiva successiva                                                                                                    | • Effettua collegamento a:                                                                                                    |
| 🗖 Esegui su <u>o</u> no:                                                                                                    | Prima diapositiva                                                                                                    |
| [Nessun suono]                                                                                                    | C Diapositiva successiva<br>Diapositiva precedente                                                                                             |
| Evidenzia al clic del mouse                                                                                                    | Prima diapositiva                                                                                                    |
|                                                                                                    | C Ultima diapositiva visualizzata                                                                                                    |
| ок                                                                                                    | Presentazione personalizzata                                                                                                    |
|                                                                                                    | O Diapositiva<br>URL                                                                                                    |
|                                                                                                    | Altra presentazione di PowerPoint<br>Altro file                                                                                                |

Scegliere, come visualizzato nella prossima immagine, la diapo corrispondente.

Microsoft PowerPoint... TESTI, IPERTESTI, FINESTRE – a cura di Valerio Pedrelli <u>http://www.scuolidea.it/didattika/index.asp</u> didattika@libero.it

Un'inquadratura laterale permetterà di identificare la diapo a cui deve riferirsi il collegamento. Il comando specifico per attribuire un percorso ad un pulsante è Impostazioni azione... (imposta azione)che si ottiene con il pulsante destro sul pulsante

| <ul> <li>Effettua collegamento a:</li> <li>Diapositiva</li> </ul> |                                                                                                    |
|-------------------------------------------------------------------|----------------------------------------------------------------------------------------------------|
| Collegamento ipertestuale a una diapositiva                       | ? ×                                                                                                    |
| <u>T</u> itolo diapositiva:                                       | ОК                                                                                                    |
| 1. Diapositiva 1                                                  |                                                                                                    |
| 3. Diapositiva 3                                                  | Annulla                                                                                                    |
| 4. Diapositiva 4                                                  |                                                                                                    |
| 5. Diapositiva 5                                                  |                                                                                                    |
| 6. Diapositiva 6                                                  |                                                                                                    |
| 7. Diapositiva 7                                                  | Eliter Toria Add     Eliter Toria Add     Elit |
| 9. Diapositiva 9                                                  |                                                                                                    |
| 10. Diapositiva 10                                                | ·····                                                                                                    |
|                                                                   |                                                                                                    |

#### **b-** Percorso lineare

| Transizione diapositiva         Avanzamento         ✓ ⊆on un clic del mouse         ▲ Automaticamente dopo         ✓ | ? ×<br>Suono<br>[Nessun suono] ▼<br>Effettua cidoessivo |
|----------------------------------------------------------------------------------------------------|---------------------------------------------------------|
|----------------------------------------------------------------------------------------------------|---------------------------------------------------------|

Abbiamo visto nella prima parte di Power Point, che si può avanzare da una diapo all'altra con un semplice click del mouse. Questo perché di default la transizione diapositiva viene automaticamente regolata per consentire l'avanzamento con un semplice click. Questa caratteristica è

molto utile per presentazioni video a scorrimento lineare (sfogliare le pagine di un libro da 1 a ...). In questo caso, sfruttando l'opzione di default della transizione diapositiva, possiamo omettere i pulsanti, risparmiando tempo e calcoli!

#### c - Percorso indice

In questo caso le cose si complicano ma rappresenta un'ottima occasione per attivare le capacità progettuali dei nostri alunni nella creazione della mappa.

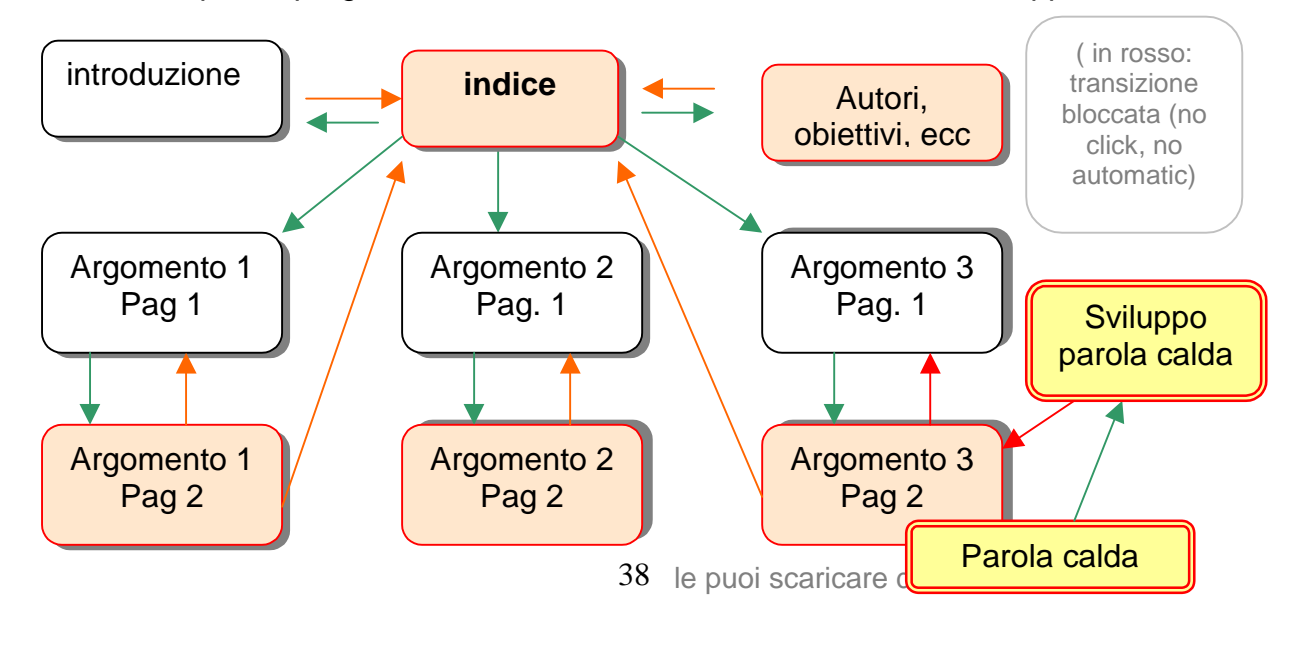

### Legenda:

frecce in verde = andata frecce in rosso = ritorno diapo bianca = transizione con un click del mouse e/o temporizzata (dopo x secondi) diapo arancio = transizione bloccata: il lettore procede solo azionando i pulsanti predisposti

Come si nota dalla mappa, l'indice rappresenta l'incrocio massimo dei percorsi, dal quale si può uscire elusivamente con pulsanti, essendo la transizione bloccata. Volendo possiamo creare dei sottoindici. Anche se apparentemente le cose sembrano complicarsi, basta affidarsi razionalmente alle stesse regole applicate precedentemente

### d – La parola calda

Nella diapo n°3 pag. 2 si nota la presenza di una parola calda (hotword). Che cos'è, come si crea?

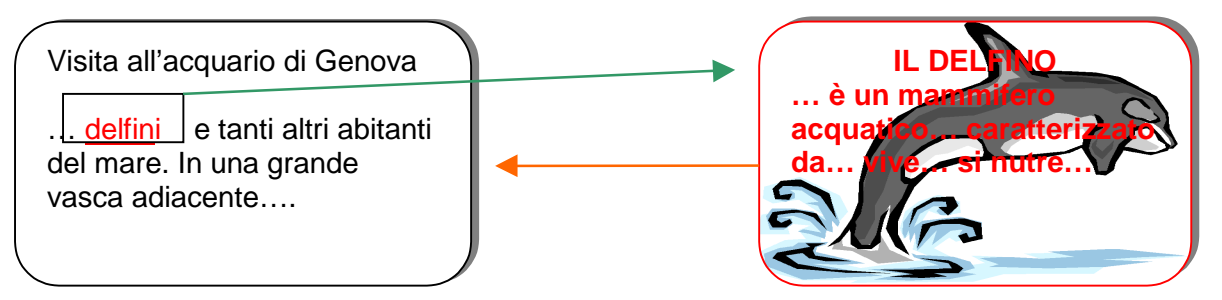

Sulla diapo di origine occorre selezionare il testo e colorarlo di rosso, quindi collocarvi un pulsante vuoto (senza simbolo – vedi imm. Tipi di pulsanti). Per renderlo

trasparente affinché si legga il testo occorre selezionarlo ed agire su 2000 colore

**riempimento** – nessuno, e **colore linea** – nessuno. Fatto ciò si procederà ad attivare il menù **imposta azione** (vedi imm specifica). Collegarlo alla diapo n° ... che dovrà avere la transizione diapositiva bloccata: un pulsante (**ultima diapositiva visualizzata**) consentirà di tornare... Perché ultima diapositiva visualizzata? Nello sviluppo dell'ipertesto, la stessa parola calda (delfino) può presentarsi numerose volte. Quindi possiamo sfruttare la stessa descrizione più volte con il vantaggio che se arriverò dalla n° 6 ritornerò alla 6, se dalla n° 10 ritornerò alla 10, e così via!

Microsoft PowerPoint...
 TESTI, IPERTESTI, FINESTRE – a cura di Valerio Pedrelli
 <u>http://www.scuolidea.it/didattika/index.asp</u> didattika@libero.it

#### M – ANIMAZIONE SPECIALE

Nella prima parte della guida TESTI, IPERTESTI, FINESTRE avevamo già trattato l'animazione e il suono. Ora vorremmo soffermarci su di una modalità particolare: l'animazione – filmato o a cartoni animati. Trattasi di un

semplice accorgimento: regolare la transizione diapositiva a 0,0 secondi con proprietà avanza automaticamente...

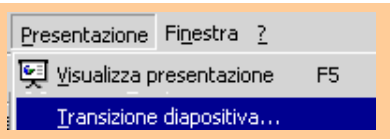

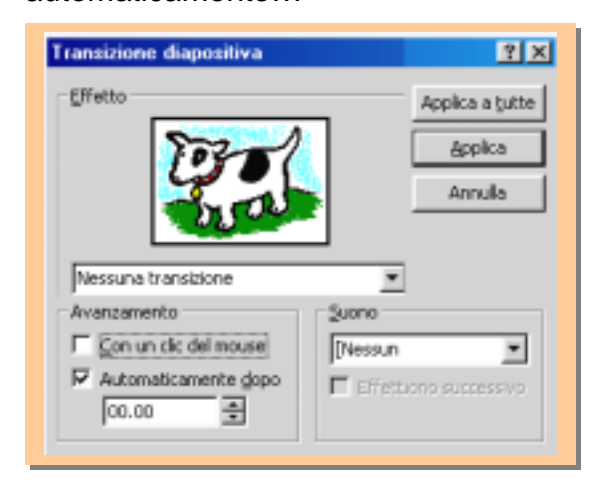

Creati gli oggetti sulla prima diapo, basterà duplicarla e spostarli tutti leggermente. Continuare in questo sino alla fine del movimento previsto. Vediamo l'esempio sotto: i coniglietti di Chiara e Francesca.

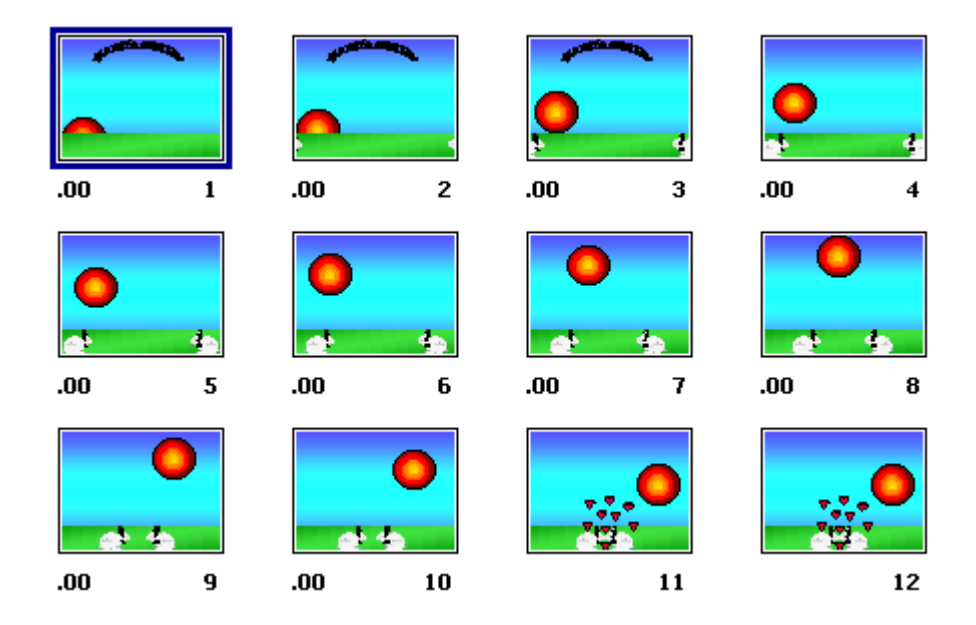

Ma l'ipertesto creato con Power Point non finisce qua: altre decine di utili proprietà si raggiungono con trucchi intelligenti, frutto di ragionamento e simulazione; in altri casi, sfruttando le caratteristiche degli strumenti Office, possiamo raggiungere una qualità propria dei veri programmi Authorware, dai linguaggi di programmazione complessi e dai costi di licenza elevati!

Concludendo, dopo aver lavorato con Tool Book 8.0 e Director 9.0, ci sentiamo di sostenere che Power Point è il modo più semplice ed economico per raggiungere quegli obiettivi didattici specifici con i nostri alunni!

 Microsoft PowerPoint...
 TESTI,IPERTESTI, FINESTRE – a cura di Valerio Pedrelli

 <u>http://www.scuolidea.it/didattika/index.asp</u>
 didattika@libero.it

II resto... alla prossima puntata! Cordialmente Valerio Pedrelli – <u>didattika@libero.it</u> - <u>http://www.scuolidea.it/didattika/index.asp</u>

# PROSSIMO CAPITOLO

# COME CREARE PAGINE WEB

CON FRONT PAGE 2000